Schoology for the Thompson School District

Log-in and Quick Start

You will have received an email from Schoology showing the URL and your username and your auto-generated password. If you do not have this information, email <u>thompsononline@thompsonschools.org</u> and we will send you your login information.

https://tsd.schoology.com

The TSD stands for Thompson School District.

| 00                                           | Login to Schoology                                                |                           |
|----------------------------------------------|-------------------------------------------------------------------|---------------------------|
| ▲ ► ② https 	 tsd.schoology.com/login?destir | ation=home.php&school=26786017                                    |                           |
| 😔 🛄 🎆 Gmail TSD Home TOL TOL Edit IFAS       | IC Aventa PEAK Schoology TSDTOLBrainHoney Crespo                  | Alpin CDE Applitrack Tota |
| Messages   Schoology                         | Login to Schoology                                                | Student Guide : Sch       |
| S schoology why s                            | hoology Solutions Markets Support Ab                              | out Contact               |
|                                              | Sign in to Schoology                                              |                           |
|                                              | Email or Username                                                 |                           |
|                                              | Password                                                          |                           |
|                                              | Thompson School District Loveland, CO Log in Forgot your password |                           |
|                                              |                                                                   |                           |

If you need help to log in to TSD Schoology, email thompsononline@thompsonschools.org Once in your TSD Schoology account you can access courses through the Courses pull-down menu. Please note, all of your courses for this school year have an area within Schoology for future use. <u>ONLY YOUR Thompson Online courses actively</u> <u>using Schoology will contain content, assignments, and communication.</u> You will only need to access these courses in Schoology. You will begin to use other courses in Schoology as more courses are loaded or utilizing some component of Schoology,

Click on the course name to access the course content, assignments and communication.

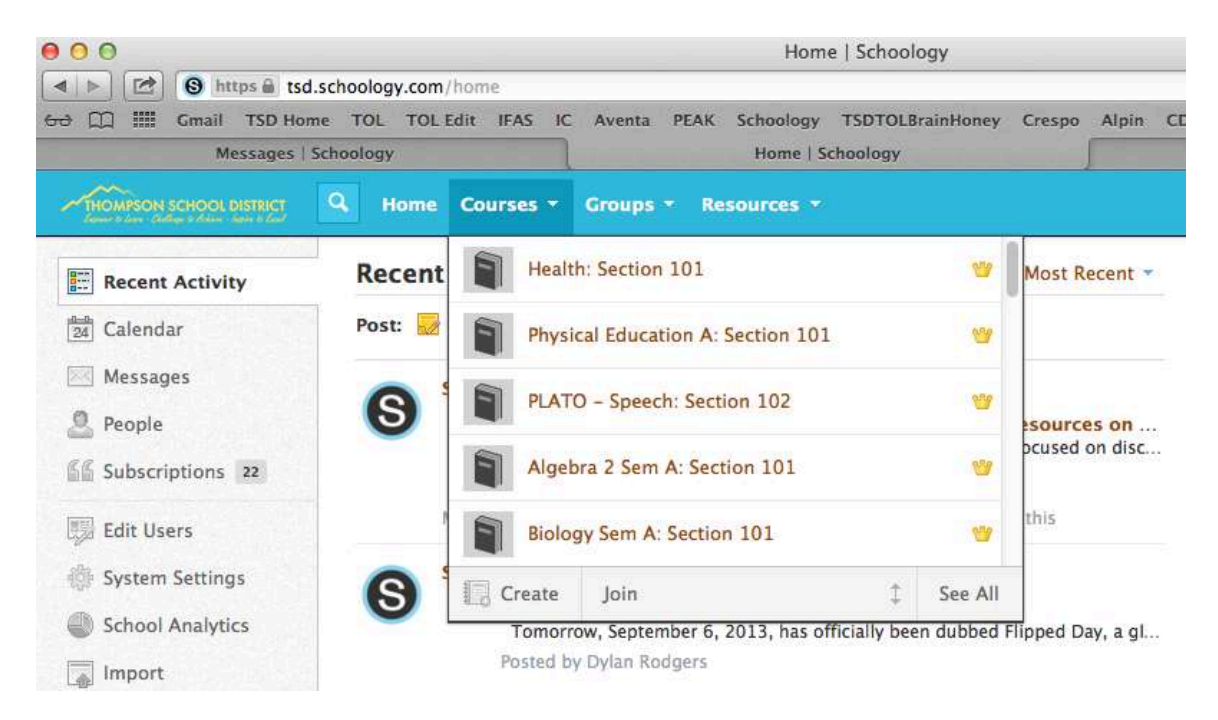

Once in the course, you will work through each unit (folder). For instance in Health, open the Introduction folder by clicking on it. Read and work through this information. Then move on to the next unit(folder) of Emotional and Social Wellness and progress down this session by reading and completing work.

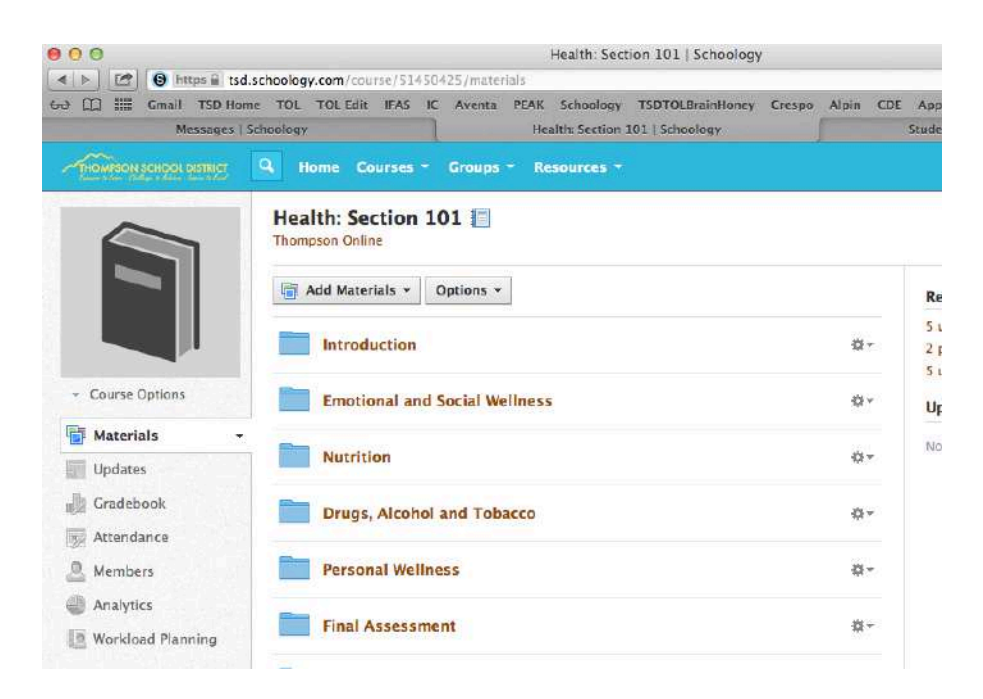

Notice the Materials section is highlighted in the left navigation. You can follow the "bread crumbs" above the Emotional and Social Wellness folder. You can use the Prev and Next buttons in the top right to navigate to the next section of work.

| 000                                                              | Emotional and Social Wellness   Schoology                                                                                                    |             |
|------------------------------------------------------------------|----------------------------------------------------------------------------------------------------|-------------|
| < b 2 b https & tsd.                                             | .schoology.com/course/51450425/materials?f=2523975 C                                                                                                    | alauder     |
| Messages   1                                                     | Schoology Emotional and Social Wellness I Schoology Student Guide : Schoology Student Guide : Schoology : Schoology Student Guide : Schoology Student Guide : Schoology : Schoology : Sc | ses options |
|                                                                  | 🔍 Home Courses - Groups - Resources - 👘 🗧 🖗 Kellie L Basho                                                                                                    |             |
|                                                                  | Health: Section 101 Emotional and Social Wellness                                                                                                    | ext 🕨       |
|                                                                  | (iii) Add Materials *   Options *   ←                                                                                                    |             |
|                                                                  | Types of Health                                                                                                    | 0 -         |
| * Course Options                                                 | Types of Health                                                                                                    | ö.          |
| Materials *                                                      |                                                                                                    |             |
| Updates                                                          | Understanding Emotions                                                                                                    | o -         |
| Gradebook                                                        |                                                                                                    |             |
| Attendance                                                       | Maslow'*** Hierarchy of Needs                                                                                                    | Ø-          |
| 🔔 Members                                                        | Types of Emotions                                                                                                    |             |
| Analytics                                                        | The sector ended is                                                                                                    | W-          |
| 🖉 Workload Planning                                              | Managing Emotions                                                                                                    | ۵           |
| Access Code<br>27J2X-89RVQ Reset                                 | 🍰 Defense Mechanism Review                                                                                                    | ٥-          |
| Information                                                      | Managing Emotions Discussion                                                                                                    | 0.          |
| Section 101<br>Grading periods<br>Semester, Progress<br>Excellen | Discussion: Managing Emotions<br>Co-back and review the sections on managing emotions (Steps One, Two, and Three). New, using your notes and your knowledge<br>of defense mechanisms, post a response to                                                                                                    | M           |
| Sem 1                                                            | w Understanding Emotions Quiz                                                                                                    | <b>d</b> -  |
|                                                                  | The Annual and Annual                                                                                                    | 1200        |

Every day, check your Gradebook by selecting it from the left navigation. As you complete work, your scores will show under the grade column. Your grade for the class is calculated at the bottom of the page. Your final grade will reflect the average

percent of all work, not just work completed. Work not completed receives a 0 in final grade calculations.

| Materials       | Thompson Online                         |            |         |            |
|-----------------|-----------------------------------------|------------|---------|------------|
| Updates         |                                         | Grada      | Max Ptr | Common     |
| Grades          | Semester (50%)                          |            | 10000   | Contractor |
| Attendance      | Assignments                             |            |         |            |
| . Members       | 3-2-1                                   | *          | 50      |            |
| a farmerian     | Alcohol, Drugs and Tobacco Discussion 1 |            | 20      |            |
| Section 101     | Binge Drinking Assessment               | *          | 100     |            |
| Grading periods | Choose my Plate Study Guide             |            | 100     |            |
| Location        | Contraception Chart                     | *          | 50      |            |
| Sem 1           | Contraception Quiz                      | <b>5</b> 9 | 50      |            |
|                 | Crack vs Cocaine                        | 2          | 25      |            |
|                 | Crystal Meth vs Heroin                  | *          | 25      |            |
|                 | Dating Discussion                       |            | 30      |            |
|                 | Death and Grieving Assignment           |            | 30      |            |
|                 | Defense Mechanism Review                | 10         | 2 10    |            |
|                 | Depression Review                       | 22         | 24      |            |
|                 | Emotional and Social Wellness Unit Exam | 45.07      | 2 50    |            |

Calendar/schedule features are being developed for Schoology classes.